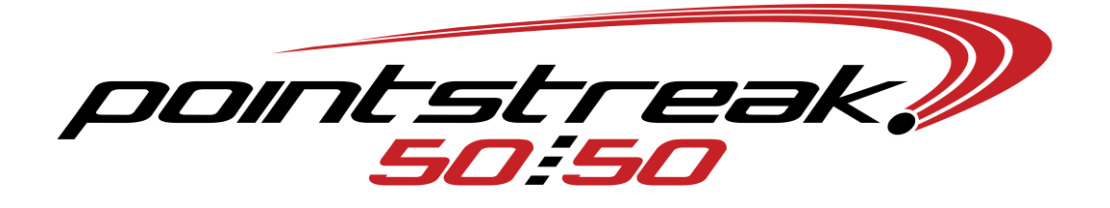

## **F50 Designer**

You have the capability to design and play any script to be displayed throughout your facility to your scoreclock, concourse TV's and also to the J2 selling stations (LCD attached to J2). You can run one script out to your scoreclock and TV's and run a different script out to your J2's. Let's design a simple script, add it to your player and then run the script.

Double Click the F50Designer and your screen should look like the one below;

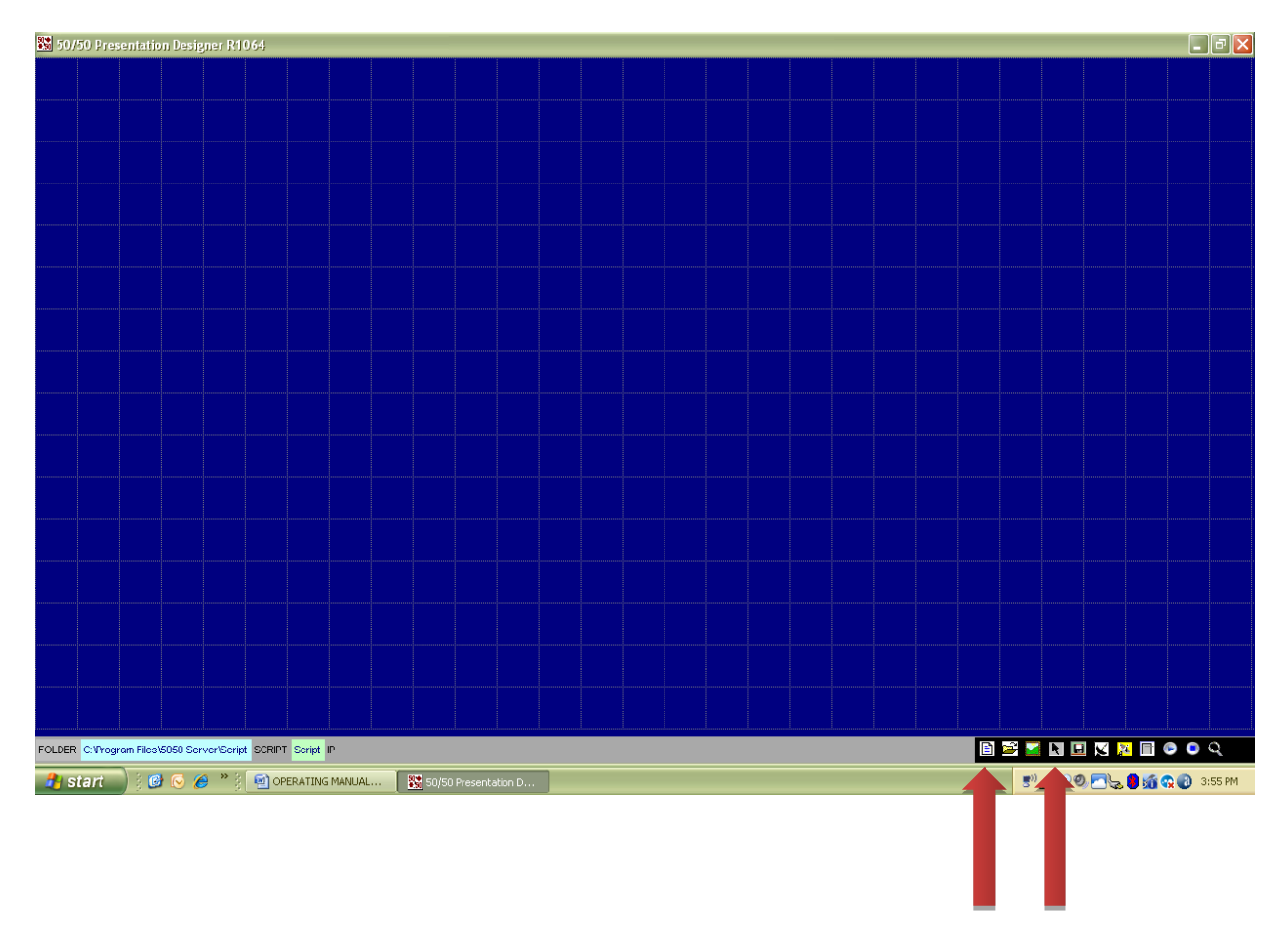

The bottom right hand corner has many options that you can choose; you can scroll over them for a brief description of each one. Since we are creating a new script, select the first icon on the left, "Create a new script", erase untitled script and name the script what you want. I will call mine "Full Scoreclock

Total" and press "Ok". Now select the 4th icon from the left that has an arrow on it, turn design mode on/off. When you select this, your cursor will turn into a "+" sign telling you that you are in design mode. What I want to design is my team logo on the top half, under that I want to put 50/50 Total, and then under that I will display the live Pot. Now with design mode on, I am going to create a box by starting on the top left with the "+" cursor, hold down the left mouse button and drag my box to the size I want and release the left cursor. If you don't like or want to change the size of the box, simply left click inside the box, right click and select delete and start again (don't forget to go back to the arrow icon and select it so you are back in design mode again). This is what my box looks like, now I'm going to left click inside this box, then right click and "edit" so I can add the content that I want.

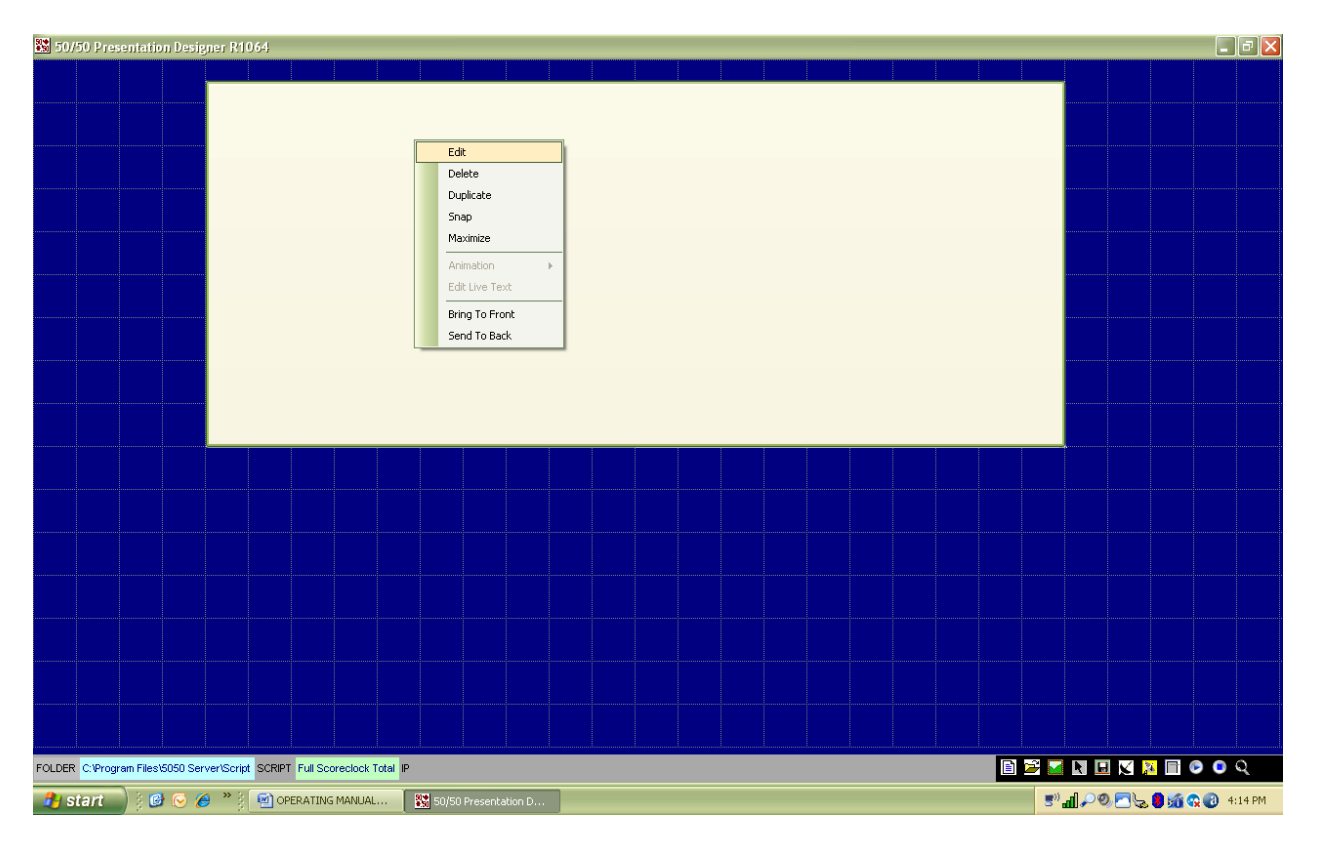

After I select "edit", this is what your screen should look like .....

| 🔀 50/50 Presentation Designer R1064                                                       |     | <b>B B X</b>        |
|-------------------------------------------------------------------------------------------|-----|---------------------|
|                                                                                           |     |                     |
| Edit Item Settings                                                                        |     |                     |
| Select Background Color Centisecs                                                         |     |                     |
| Scrolling   Direction   Left   Direction   Left   Top   Width   Height   Live Source   Ok |     |                     |
|                                                                                           |     |                     |
| FOLDER C. Program Files 5050 ServertScript SCRIPT Full Scorectock Total IP                |     |                     |
| 🛃 Start 🔰 🤌 🕗 🏈 🦈 👔 OPERATING MANUAL 🛛 🗱 SO/SO Presentation D                             | © ⊂ | 😓 🛢 🎢 😪 🕖 🕴 4:15 PM |

Since I want to put my team logo here, I select the drop down menu where it says Media Type, and select "Picture".

| 🐮 50/50 Presentation Designer R1064                                                                                                    |                                                                |
|----------------------------------------------------------------------------------------------------|----------------------------------------------------------------|
|                                                                                                    |                                                                |
| atil Item Sotts:     Media Type     Select Background Color     Select Background Color     Test     Alignment     Lett     Top     Vieth     Height     Dimension     Left     Top     Vieth     Height     Dimension     Left     Top     Vieth     Height     Discolor     Left     Top     Vieth     Height     Discolor     Left     Top     Vieth     Height     Discolor     Left     Top     Vieth     Height     Discolor     Left     Top     Discolor     Discolor     Left     Top     Vieth     Height     Discolor     Left     Top     Vieth     Height |                                                                |
|                                                                                                    |                                                                |
| FOLDER C'Program Files/5050 Server/Script SCRIPT Full Scoreclock Total IP                                                                                                    | ୬ 💽 🔪 🖬 🗶 🛐 🖓 😨 ବ୍ ର୍<br>ଅଂଶ୍ରୀ 🕫 ଅନ୍ତ୍ର 🖲 ର୍ଭ ବ୍ଳ ପ୍ର 4:18 PM |

Now all I have to do is select the "+" sign bar in the box marked Files, now select the logo from wherever you store logo's on your PC. After you select your logo, press "Ok" and then we will start the next part of my script.

Now I want to create "50/50 Total...." under my logo. Select the design mode icon and create my new box

| <b>50/50</b> | ) Prese  | entation Desi   | gner R1    | 064       |               |              |       |      |      |      |      |      |      |                      |        |    |       |    | σ×    |
|--------------|----------|-----------------|------------|-----------|---------------|--------------|-------|------|------|------|------|------|------|----------------------|--------|----|-------|----|-------|
|              |          |                 |            |           |               |              |       |      |      |      |      |      |      |                      |        |    |       |    |       |
|              |          |                 |            |           |               |              |       |      |      |      |      |      |      |                      |        |    |       |    |       |
|              |          |                 |            |           |               |              |       |      |      |      |      |      |      |                      |        |    |       |    |       |
|              |          |                 |            |           |               |              |       |      |      |      |      |      |      |                      |        |    |       |    |       |
|              |          |                 |            |           |               |              |       |      |      |      |      |      |      |                      |        |    |       |    |       |
|              |          |                 |            |           |               |              |       |      |      |      |      |      |      |                      |        |    |       |    |       |
|              |          |                 |            |           |               |              |       |      |      |      |      |      |      |                      |        |    |       |    |       |
|              |          |                 |            |           |               |              |       |      |      |      |      |      |      |                      |        |    |       |    |       |
|              |          |                 |            |           |               |              |       |      |      |      |      |      |      |                      |        |    |       |    |       |
|              |          |                 |            |           |               |              |       |      |      |      |      |      |      |                      |        |    |       |    |       |
|              |          |                 |            |           |               |              |       |      |      |      |      |      |      |                      |        |    |       |    |       |
|              |          |                 |            |           |               |              |       |      |      |      |      |      |      |                      |        |    |       |    |       |
| ,            |          |                 |            |           |               |              |       |      | <br> |      | <br> | <br> | <br> |                      |        |    |       |    |       |
|              |          |                 |            |           |               |              |       |      |      |      |      |      |      |                      |        |    |       |    |       |
|              |          |                 |            |           |               |              |       |      |      |      |      |      |      |                      |        |    |       |    |       |
| 1            |          |                 |            |           |               |              |       |      |      |      |      |      |      |                      |        |    |       |    |       |
|              |          |                 |            |           |               |              |       |      |      |      |      |      |      |                      |        |    |       |    |       |
| 1            |          |                 |            |           |               |              |       |      |      |      |      |      |      |                      |        |    |       |    |       |
|              |          |                 |            |           |               |              |       |      |      |      |      |      |      |                      |        |    |       |    |       |
|              |          |                 |            |           |               |              |       |      |      |      |      |      |      |                      |        |    |       |    |       |
|              |          |                 |            |           |               |              |       |      |      |      |      |      |      |                      |        |    |       |    |       |
|              |          |                 |            |           |               |              |       |      |      |      |      |      |      |                      |        |    |       |    |       |
|              |          |                 |            |           |               |              |       | <br> |      | <br> |      | <br> |      |                      |        |    |       |    |       |
| FOLDER C     | :\Progra | m Files\5050 Se | rver\Scrip | t SCRIPT  | Full Scorecto | ock Total IF |       |      |      |      |      |      |      | 2                    |        | X  |       |    | Q     |
| 🦺 sta        | irt      | ) 🕴 🙆 [         | 🕘 👋 🕴      | OPER OPER | RATING MAN    | IUAL         | 50/50 |      |      |      |      |      |      | <b>S</b> )) <b>d</b> | 1 ,> 0 | 26 | 8 🚮 😘 | 4: | 26 PM |

After I created my box, I am going to go through the same procedure as the first box except now I am adding text, customizing my font, centering the text, basically you can make it look like however you want.....

| 50/50 Presentation Designer R1064                                        |                           |
|--------------------------------------------------------------------------|---------------------------|
|                                                                          |                           |
|                                                                          |                           |
|                                                                          |                           |
|                                                                          |                           |
|                                                                          |                           |
| Edit Ite                                                                 |                           |
|                                                                          |                           |
| Sound Grame 2D Frame 3D                                                  |                           |
| Text Refresh Rate (every) 0 Certisecs                                    |                           |
| 50/50 Total                                                              |                           |
|                                                                          |                           |
| Alignment Lenter V Auto Fit-Height                                       |                           |
| Edhable                                                                  |                           |
|                                                                          |                           |
| Direction Left                                                           |                           |
| Speed 0 (1:slowest - 9:fastest)                                          |                           |
| Dimension<br>Left Top Width Height                                       |                           |
|                                                                          |                           |
|                                                                          |                           |
|                                                                          |                           |
|                                                                          |                           |
|                                                                          |                           |
|                                                                          |                           |
|                                                                          |                           |
| FOLDER C:Program Files/S050 Server/Script SCRIPT Full Scoreclock Total P | 🖻 📓 🖬 🗉 🗙 🧏 🛅 💿 🍳         |
| 🤧 start 🔰 🥴 🐱 🧭 🎽 😭 OPERATING MANUAL 🔣 S0/S0 Presentation D              | 📰 📶 🔎 🔍 🔄 😓 🚺 🙀 😲 4:31 PM |

Now I want to create my 3rd and last box. This is going to display what the current Pot is (Your 50/50 Server Application must be turned on) from my server.

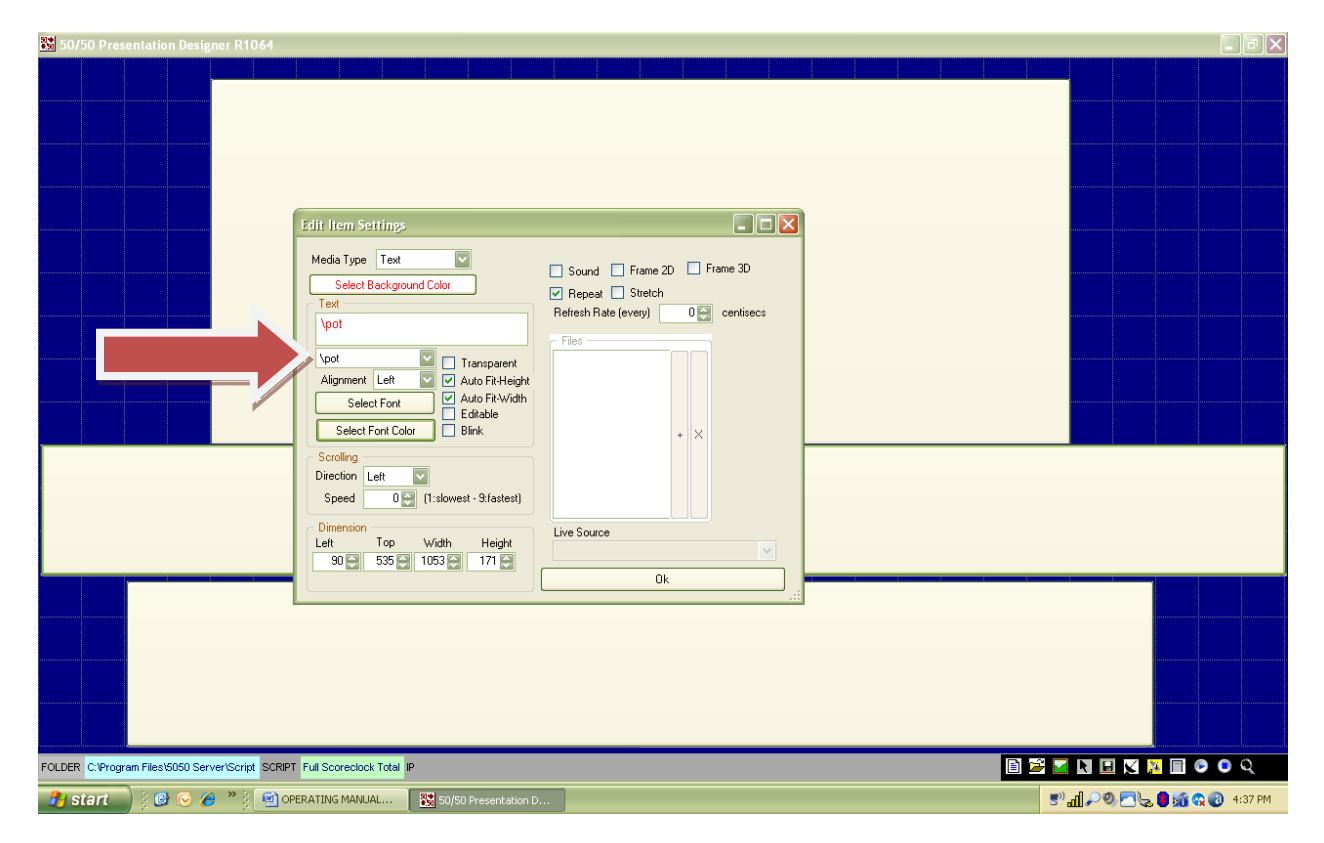

When I am selecting an option such as live pot or winning number/winning amount, I must select from the drop-down menu where the arrow indicates above. The \pot you see in RED above is automatically inserted in that box when you selected \pot from the drop down menu, As usual; you can select your font's etc. to complete. Now you MUST SAVE this script by selecting the icon to the right of the Design icon and press OK. This script is now complete so we must set it up to run in F50Player.